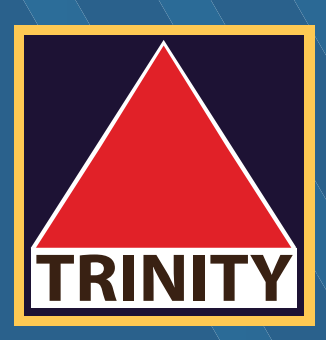

# คู่มือยอมรับความเสี่ยง

# Gross Position

## (Mobile)

175.0 173.4978

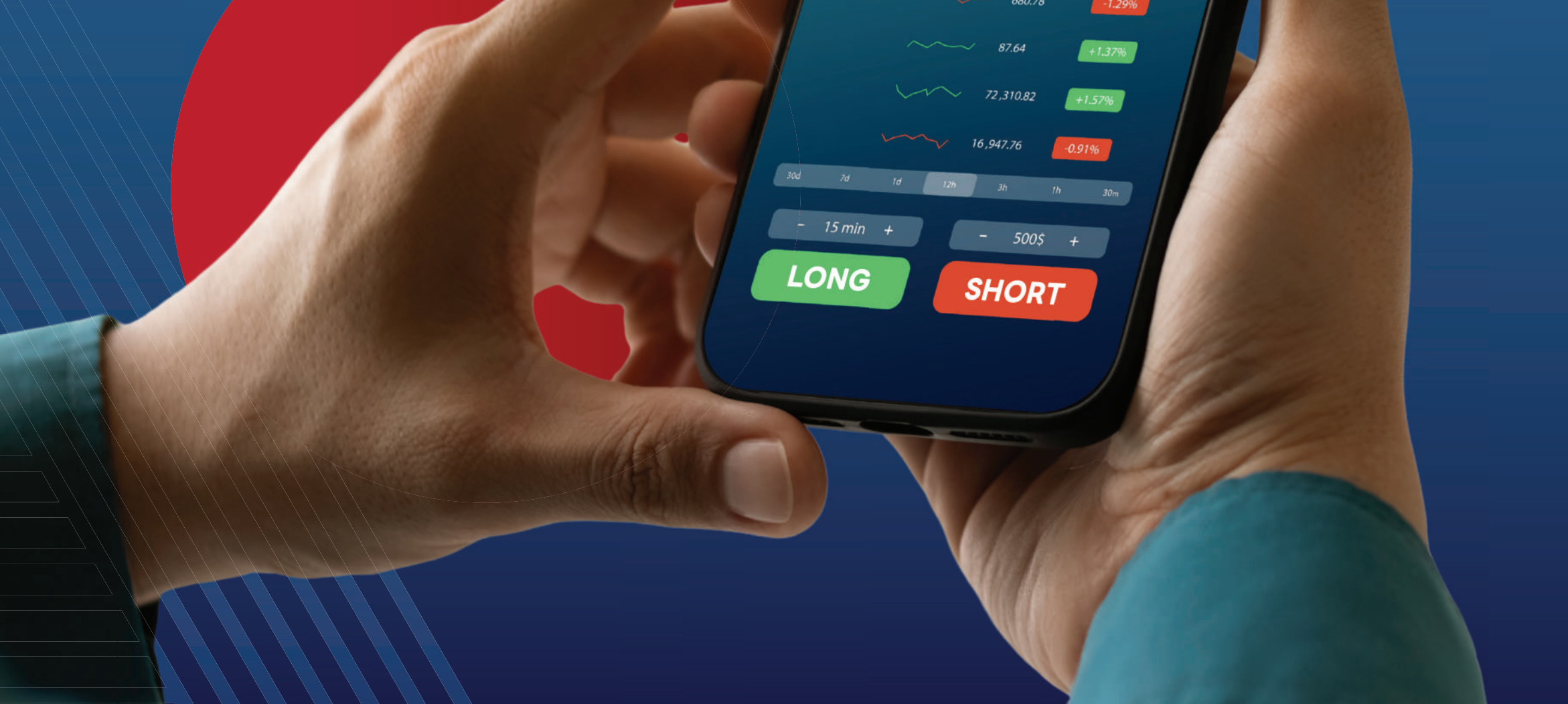

#### **เข้าสู่เว็บไซต์** www.trinitythai.com > เลือกเมนู **"Trinity Member"**

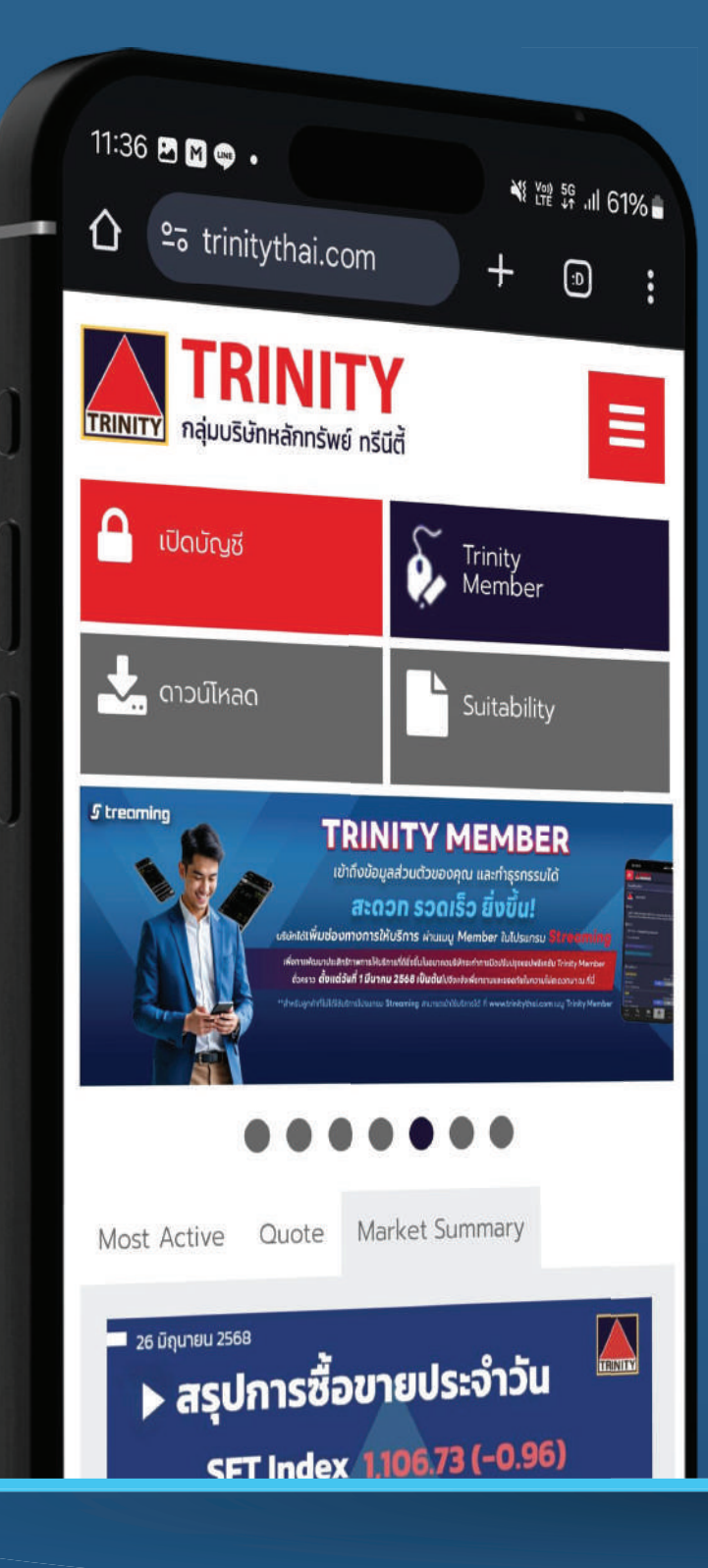

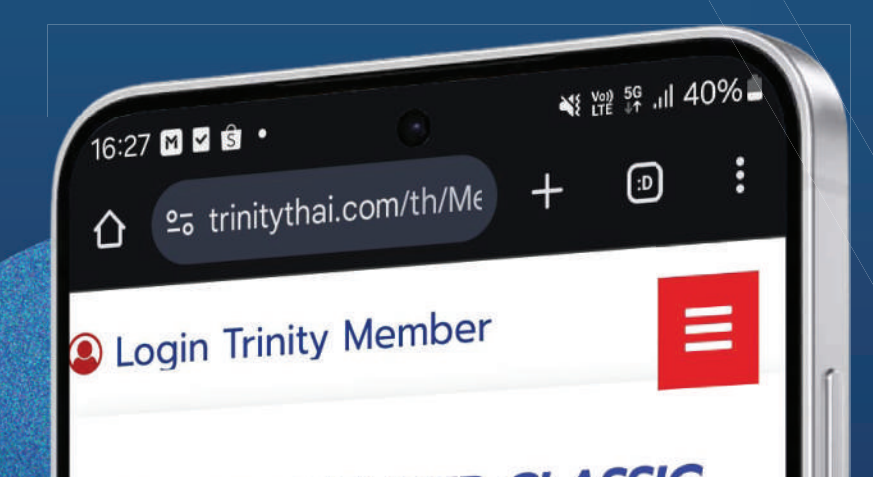

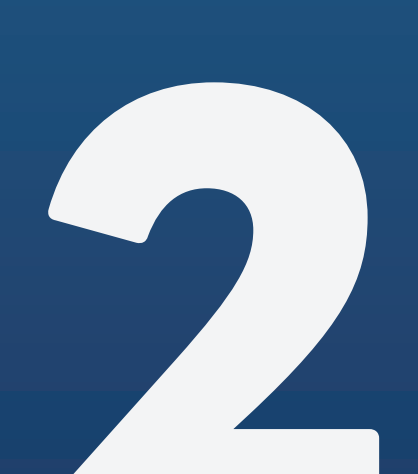

**ເບ້າສູ່Sະບບ** Trinity Member ດັວຍ Username ແລະ Password

## RINITY MEMBER CLASSIC สำหรับลูกค้าที่ต้องการความเรียบง่าย หรือ ลูกค้าที่มีบัญชีกองทุนอย่างเดียว Username Password Login

ถวิลของ ศรีกลของง EN 🔓 ข้อมูลส่วนบุคคล 🕶 ุ่ทราบความเสี่ยง Gros ข้อมูลส่วนบุคคล เปลี่ยนแปลงข้อมูลส่วนตัว กรวจสอบสถานะบัตรประชาชม ธุรกรรมและฝาก-กอน-โอน \* ฝากหลักประกับ กอนหลักประกับ ท่านได้ทำการรับท ไอนหลักกรัพย์กายใต้บัญชี ປກຼົບໃ ประวัติการทำรายการ การใช้บริการเปิดส พอร์ตการสงกุมรวม \* ฉบับเดียวกัน (Gro สรุปภาพรวมพอร์ตลงกุม เมื่อวันที่ 25 สินทรัพย์ในพอร์ตองทน ทำไร-ขาดทุน ดอกเบี้ย/ปันผล บัญชีการลงทน ผลตอบแทนการลงกุน ยกเล็ก/รับ Consolidate กองกุนเวียดนาม-SSISCA ชื่อ-ขายหน่วยลงกุน กอนเงิน VND ที่ฝากไว้กับบริษัท รายการบัณชี \* รายการซื้อขายย้อนหลัง Confirmation Report 💋 รับกราบความเสียง Gross Position

🖉 รับกรามข้อตกลง Block Trade

เครื่องมือ ตั้งค่า

### เข้าสู่เว็บไซต์ เลือกหัวข้อ **"รับทราบความเสียง** Gross Position"

5

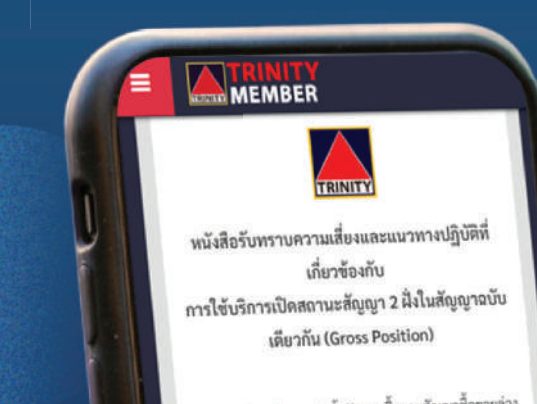

อ้างถึง สัญญาแต่งทั้งด้วแทนซื้อขายสัญญาซื้อขายล่าง หน้า ระหว่าง ข้าหเจ้า กับ บริษัทหลักทรัพย์ ทวีนีดี จำกัด

**ลูกค้าอ่านเอกสาร** เรียบร้อยแล้ว คลิกเลือกรับทราบ ปุมจะขึ้นให้กดยอมรับ

> กด ยอมรับ 🕻

ข้าพเจ้าขอรับรองว่า ข้าพเข้ารับทราบถึงความเสี่ยงและ แนวทางปฏิบัติพี่เกี่ยวข้องกับการเปิดสถานะสัญญา 2 ฝั่งใน สัญญาอบับเดียวกัน (Gross Position) ก่อนดำเนินการเปิด นัญชี หรือ ก่อนการทำการเริ่มการเทรดเปิดสัญญา 2 ฝั่งใน สัญญาฉบับเดียวกัน ดังนี้

 ข้าพเจ้ามีความรู้ความเข้าใจในวัดกุประสงค์ของการใช้ บริการชื้อขายในรูปแบบ Gross Position ข้ามวัน เพื่อ อำนวยความสะควกในการสร้างกลบุทธ์การลงทุนใน คลาดสัญญาซื้อขายส่วงหน้าเป็นอย่างดี
ข้าพเจ้าทราบถึงความแตกต่างของ Net Position และ

ข้าพเจ้า รับกราบถึงความเสี่ยงและแนวทางปฏิบัติที่ เที่ยวข้องกับการซื้อขายการเปิดสถามะสัญญา 2 ฝั่งใน สัญญาฉบับเดียวกับตามที่ระบุไว้ช้างต้นจาก บริษัทหลัก กรัพย์ กรีนิติ้ จำกิด แล้ว และช้าพเจ้าตกลงจะปฏิบัติตาม แมวกางปฏิบัติที่เกี่ยวข้องกุกประการ

ยอมรับ >

#### ยืนยันรายการ

ATO

ท่านรับทราบความเสี่ยงและแนวทางปฏิบัติที่เกี่ยวช้องกับ การใช้บริการเปิดสถานะสัญญา 2 ฝั่งในสัญญาฉบับ เดียวกัน (Gross Position)

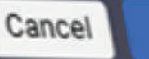

บริการซื้อขายในรูปแบบ Gross Position ข้ามวัน เพื่อ อำนวยความสะดวกในการสร้างกลยุทธ์การลงทุนใน ตลาดสัญญาซื้อขายล่วงหน้าเป็นอย่างดี

Ok

- ข้าพเจ้าทราบถึงความแตกต่างของ Net Position และ Gross Position ข้ามวัน รวมถึงความเสี่ยงที่เกี่ยวข้อง และผลลัพธ์ที่อาจเกิดขึ้นจากการเปิดสถานะแบบ Gross Position ข้ามวัน ซึ่งอาจทำให้มีการะการวาง
  - พสักประกันที่มากขึ้นได้ในอนาคต
  - ข้าพเจ้ารับทราบว่า การเปิดสถานะสัญญาซื้อ (Long Position) และขาย (Short Position) ในสัญญาฉบับ เดียวกัน โดยไม่หักล้างภาระนูกพันของสัญญาโดย ถัดโบมัติ (offset) แม้จะไม่มีความเสี่ยงด้านราคา แต่ยัง

### ิตรวจสอบ และยืนยันรายการ กด **"OK"**

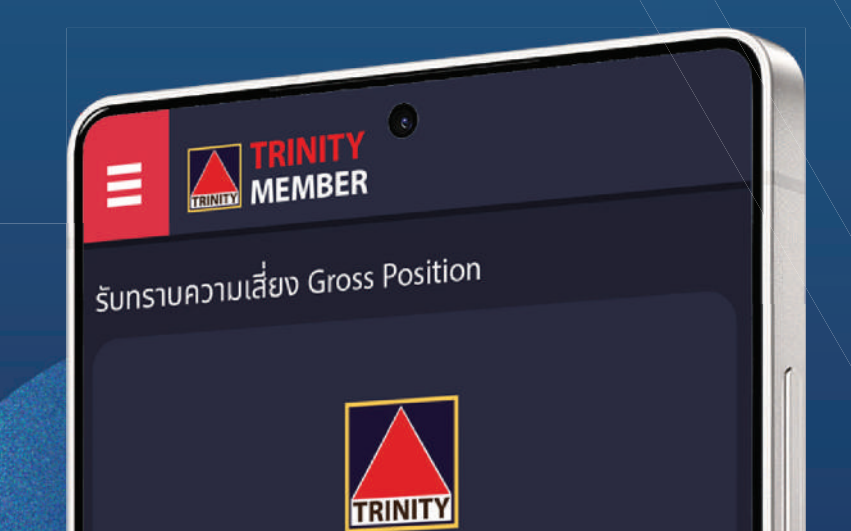

### **ระบบจะแสดงหน้าจอ** ทำรายการเรียบร้อย (ดังรูป)

ท่านได้ทำการรับทราบความเสี่ยงและแนวทาง ปฏิบัติที่เกี่ยวข้องกับ การใช้บริการเปิดสถานะสัญญา 2 ฝั่งใน สัญญาฉบับเดียวกัน (Gross Position) เรียบร้อยแล้ว

### หมายเหตุ : เมื่อทำรายการรับทราบความเสี่ยงดังกล่าวแล้วฯ หากกดหัวข้อดังกล่าวอีกครั้ง ระบบจะแสดงข้อความแจ้งว่าท่านได้กดรับทราบฯ แล้ว (ดังรูป)

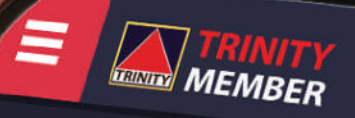

รับทราบความเสี่ยง Gross Position

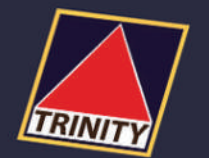

ท่านได้ทำการรับทราบความเสี่ยงและแนวทาง ปภิเภัติที่เลี่ยวว่า

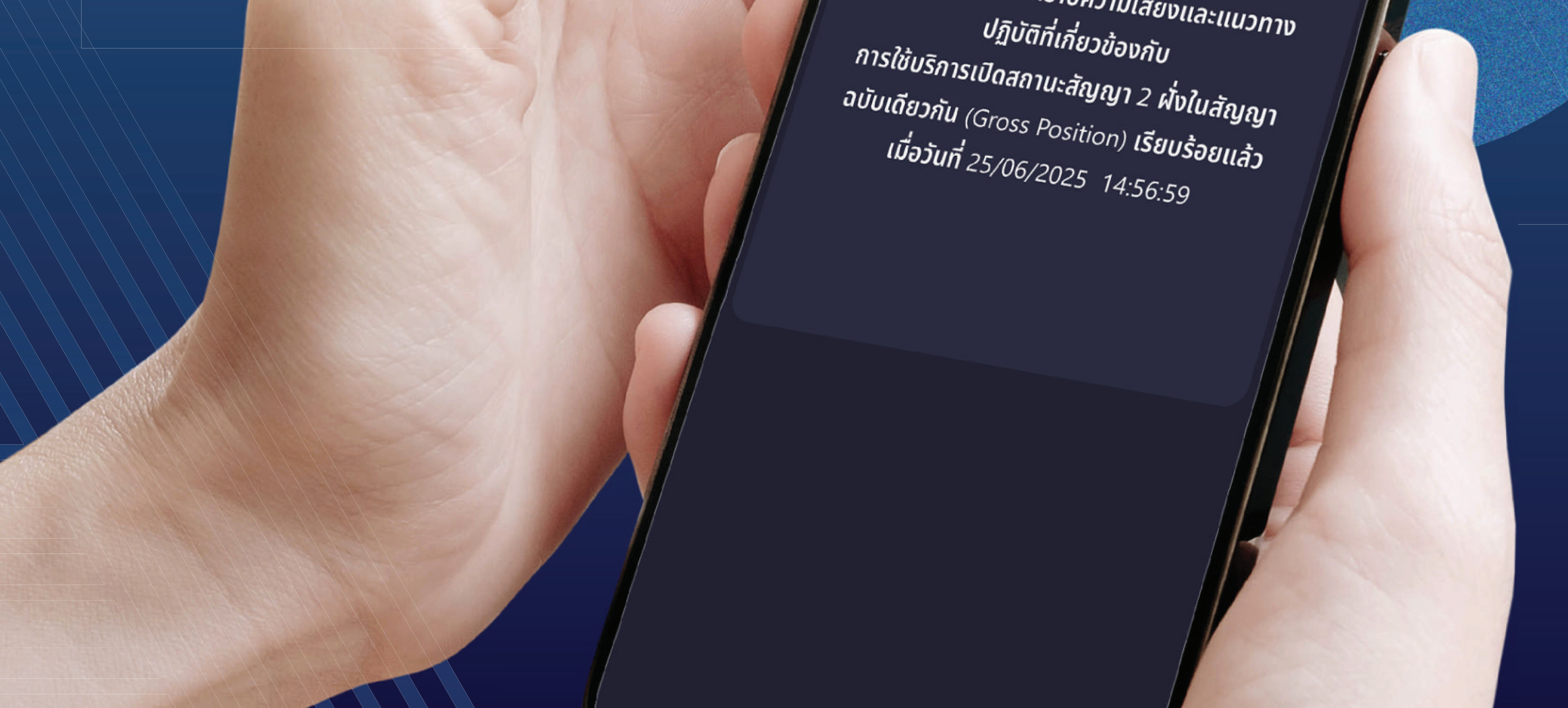